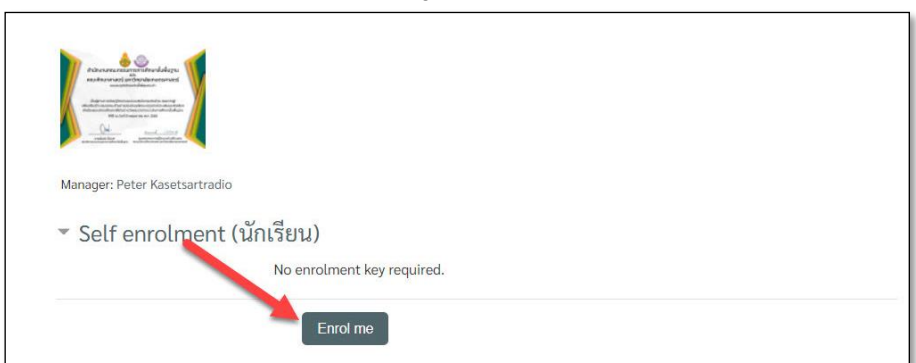

## 6. การทดสอบหลังการเรียนรู้ (Posttest) เพื่อรับใบเกียรติบัตร

หากคลิกเข้ามาในโมดูล แบบทดสอบหลังการเรียนรู้เพื่อรับใบเกียรติบัตร มีหน้าต่างนี้ขึ้นมา
ให้คลิก Enrol me เพื่อลงทะเบียน หากไม่แสดงหน้าต่างนี้จะแสดงหน้า คำชี้แจง

## คำชี้แจง \*\*\*\*

ท่านต้องทำคะแนนแบบทดสอบในโมดูลที่ 1 - 5 ให้ได้โดยรวม (Course total) ผ่านเกณฑ์ที่กำหนดอย่างน้อย 60 % ขึ้นไป จึงจะสามารถมาทำแบบทดสอบหลังเรียนนี้ได้ กรุณา ย้อนกลับไปทบทวนว่าท่านยังไม่ได้เรียนรู้ในโมดูลใดบ้าง [[โดยเมื่อท่านเรียนรู้แต่ละหัวข้อไปแล้ว ให้คลิก Mark as done ให้เป็น Done เพื่อแสดงว่าท่านทำแล้ว และป้องกัน ความสับสนเมื่อกลับมาเรียนรู้ในภายหลัง]] แบบทดสอบในโมดูลใดบ้างที่ยังไม่ได้ทำแบบทดสอบให้ผ่านเกณฑ์

เงื่อนไขการเข้าสู่โมดูลนี้ ได้กำหนดเงื่อนไขไว้ว่าท่านจะต้องมี **ผลคะแนนรวม จากแบบทดสอบ ประจำโมดูลที่ 1-5 อย่างน้อย 60%** ขึ้นไป **ผลคะแนนรวม (Course total)** เกิดจากการที่โปรแกรมระบบ ได้บันทึกคะแนนการทำแบบทดสอบต่าง ๆ รวมกันไว้ (ถ้าระบบรวมแล้ว คะแนนรวมยังไม่ถึง 60% ตัวหนังสือ ข้อความจะเป็นสีเทาจาง ไม่สามารถคลิกเข้าไปได้ ซึ่งอาจเกิดจากทำแบบทดสอบไม่ครบทุกโมดูล) ทำให้ระบบ ไม่เปิดการทำงาน(Active) ถ้าทำตามขั้นตอนในทุกโมดูลครบถ้วนระบบเปิดให้เองโดยอัตโนมัติ แต่หากมี ปัญหาระบบให้ติดต่อผู้ดูแลทาง e-mail : pda5edt@gmail , fagrpdsy@ku.ac.th เพื่อตรวจสอบแก้ไข โดยจะมีข้อความคำชี้แจง ดังนี้

\*\*\*\*\* การทำแบบทดสอบหลังการเรียนรู้ (Posttest) ต้องได้คะแนนผ่านเกณฑ์ที่กำหนด 70% จึงจะผ่านเกณฑ์ที่กำหนดและรับใบเกียรติบัตร โดยทีมงานจะเข้าไปตรวจสอบข้อมูลจากการรายงานของ ระบบอีกครั้งหนึ่ง ดังนั้น ท่านควรตรวจสอบด้วยตนเองเพื่อความรวดเร็วในการรับใบเกียรติบัตร \*\*\*\*\*

## 6.1 การทดสอบหลังการเรียนรู้ (Posttest)

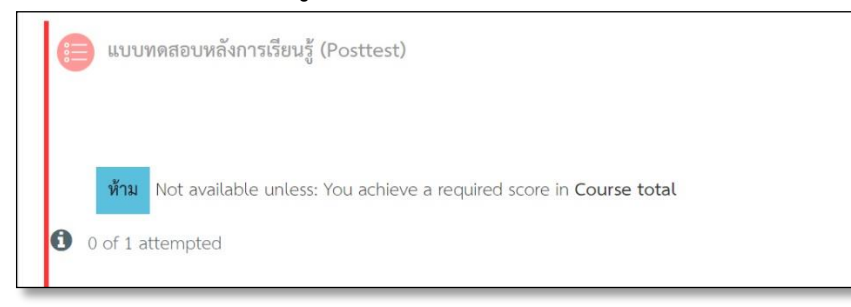

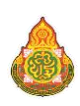

แบบทดสอบหลังการเรียนรู้ (Posttest) จะขึ้นข้อความ **ห้าม...** กำหนดเงื่อนไข และข้อความ ตัวอักษรเป็นสีเทา (ตัวอักษรต้องเปลี่ยนจากสีเทาเป็นสีเข้มจึงจะคลิกเข้าไปทำกิจกรรมได้) หากยังไม่สามารถ คลิกเข้าไปได้ กรุณา ย้อนกลับไปทบทวนว่าท่านยังไม่ได้เรียนรู้ในโมดูลใดบ้าง [[โดยเมื่อท่านเรียนรู้แต่ละหัวข้อ ไปแล้วให้คลิก Mark as done ให้เป็นDone เพื่อแสดงว่าท่านทำแล้ว และป้องกันความสับสนเมื่อกลับมา เรียนรู้ในภายหลัง]] แบบทดสอบในโมดูลใดบ้างที่ยังไม่ได้ทำให้ผ่านเกณฑ์ที่กำหนด และหากตรวจสอบ ครบถ้วนแล้วแต่ระบบยังไม่เปิด (ตัวอักษรเป็นสีเทา เข้าไม่ได้) กรุณาติดต่อผู้ดูแลระบบ เพื่อตรวจสอบความ ถูกต้องและพิจารณาช่วยเหลือต่อไป

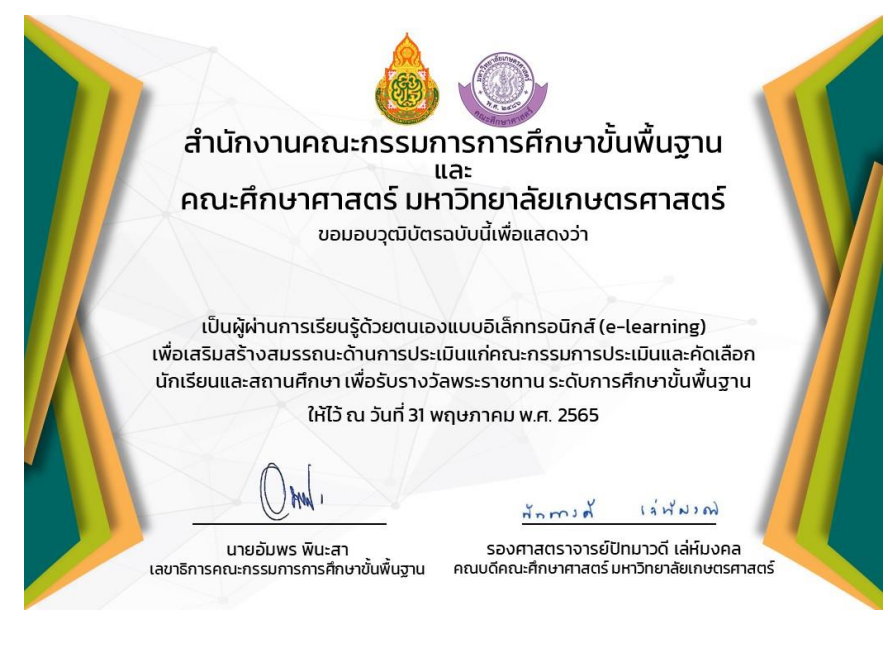

ตัวอย่างใบเกียรติบัตร

## สรุปผลการเรียนและพิมพ์ใบเกียรติบัตร(Certificate)

หลังจากที่ท่านได้เรียนรู้ และทำแบบทดสอบหลังการเรียนรู้ (Posttest) ผ่านเกณฑ์ ที่กำหนด ไม่น้อยกว่า 70% ก็ถึงเวลาที่ท่านจะได้รับใบเกียรติบัตรรับรองว่าท่านได้มี การเรียนรู้ผ่านระบบออนไลน์ แต่เนื่องจากมีผู้เข้าใช้งานจำนวนมากและป้องกัน ความผิดพลาดจากตัวระบบ จึงขอให้ทีมงานได้ตรววจสอบและพิมพ์ใบเกียรติบัตร ส่งให้ท่านทาง e-mail ตามที่ได้แจ้งไว้เพื่อป้องกันความผิดพลาด โดยจะตรวจสอบ และพิมพ์ส่งให้หลังจากที่ท่านได้ทำแบบ*ประเมินตนเองหลังการเรียนรู้*แล้ว โดยใน ขั้นตอนสุดท้ายนี้ระบบจะส่งข้อมูลมาให้ตรวจสอบซึ่งจะใช้เวลาไม่นานถ้าทุกอย่าง เป็นไปตามเงื่อนไขที่กำหนด

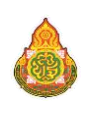